# Schnelle Netzwerk-Einrichtungsanleitung

# Router zur Verbindung mit Netzwerk verwenden

# ※ Achtung

- Anleitung für CMS (Wisenet Client) Benutzer auf einem PC/Mac
- Der WiseNet Life Mobile Viewer und der Web Viewer können ohne separate Router-Einstellung verwendet werden.
- Weitere Informationen über WiseNet Life-Viewer finden Sie unter wisenetlife.com.

Wenn Sie einen Router verwenden, können Sie Ihren Computer und 1-3 DVR mit dem Internet über XDSL oder ein Kabel-TV-Modem verbinden. Diese Anleitung ist für allgemeine Benutzer gedacht.

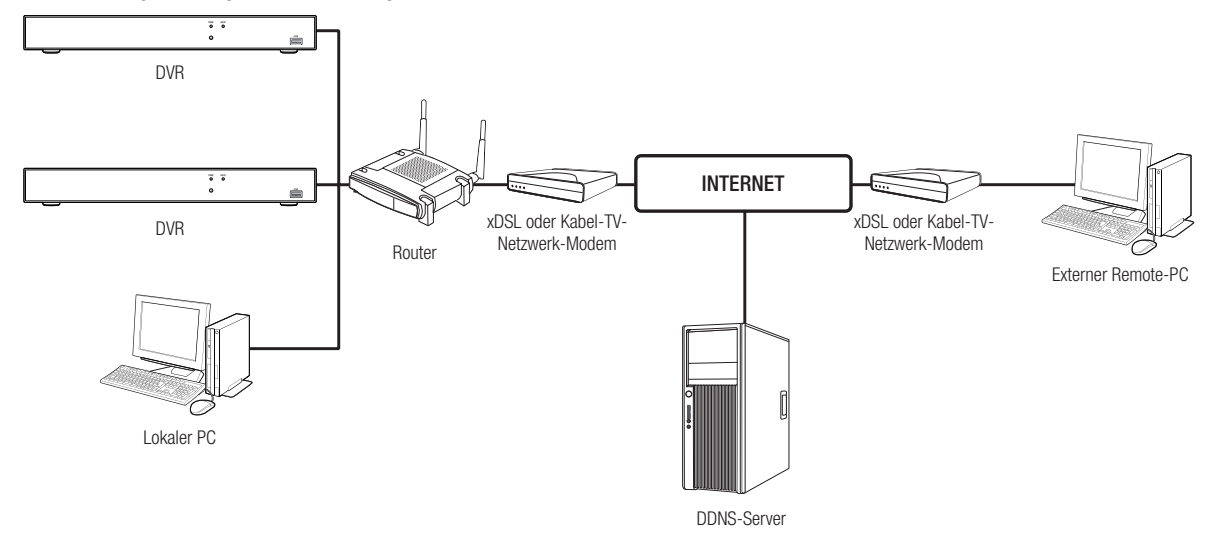

Befolgen Sie die Schritt 1-6, um den Router ordnungsgemäß zu verwenden. Konfigurieren Sie den Router, PC und DVR gemäß der folgenden Schritte.

#### Schritt 1. Kabel anschließen

Schritt 2. Schließen Sie Ihren lokalen Computer an den Router an

- Schritt 3. Schließen Sie den DVR an den Router an
- Schritt 4. Schließen Sie den Router an die Internetanschlussleitung an
- Schritt 5. Konfigurieren Sie Portforwarding für den Router

Schritt 6. Verwenden Sie DDNS, um auf den DVR in einer dynamischen IP-Umgebung zuzugreifen

# Schritt 1. Kabel anschließen

- 1. Schließen Sie die Internetanschlussleitung (XDSL/Kabel-TV-Modem) an den Internet-Port (WAN) des Routers an.
- 2. Schließen Sie mit einem Ethernetkabel den Computer und DVR an den LAN-Port (1-4) am Router an.

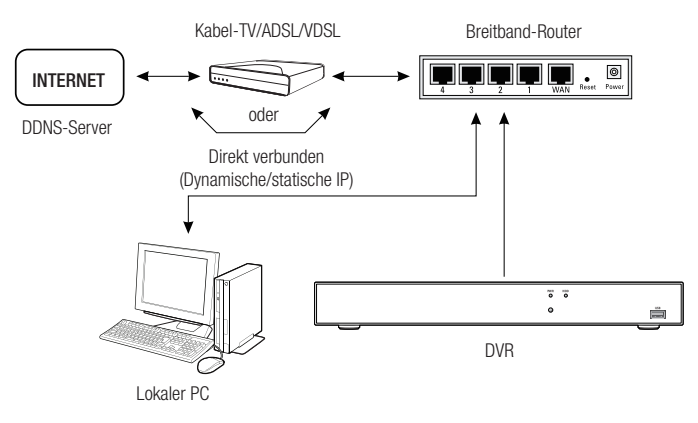

# Schritt 2. Schließen Sie Ihren den Computer an den Router an

## Schritt 2.1 Verbindungseinstellungen

- 1. Klicken Sie [Start] auf Ihrem Computer.
- Greifen Sie auf <Control Panel> <Network Connection> zu. Das Netzwerkverbindungsfenster wird in der folgenden Abbildung gezeigt.
- 3. Wählen Sie <Local Connection> aus.
- 4. Klicken Sie mit der rechten Maustaste darauf und wählen Sie < Properties> aus.

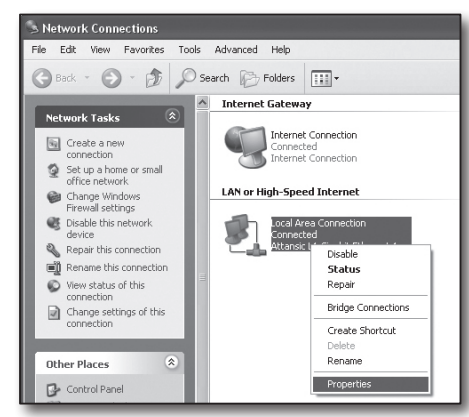

- Das Fenster <Local Connection Properties> wird in der folgenden Abbildung gezeigt.
- 6. Wählen Sie <Internet Protocol (TCP/IP)> und klicken Sie dann auf [Properties].

| 🕂 Local Area Connection Properties 🛛 ? 🗙                                                                                                    |
|----------------------------------------------------------------------------------------------------|
| General Advanced                                                                                                    |
| Connect using:                                                                                                    |
| Attansic L1 Gigabit Ethernet 10/100/                                                                                                    |
| This connection uses the following items:                                                                                                    |
| Client for Microsoft Networks     P. File and Printer Sharing for Microsoft Networks     QoS Packet Scheduler     Tintemet Protocol (TCP/IP)                                     |
| I <u>n</u> stall <u>U</u> ninstall P <u>r</u> opetties                                                                                                    |
| Description<br>Transmission Control Protocol/Internet Protocol. The default<br>wide area network protocol that provides communication<br>across diverse interconnected networks. |
| <ul> <li>☐ Show icon in notification area when connected</li> <li>✓ Notify me when this connection has limited or no connectivity</li> </ul>                                     |
| OK Cancel                                                                                                    |

- Wählen Sie <Obtain an IP address automatically> und <Obtain DNS server address automatically> und klicken Sie dann auf <OK>.
- 8. Klicken Sie dann auf <OK>, um die Einstellungen zu beenden.

| Internet Protocol (TCP/IP) Prope                                                                                 | rties ?×                                                                 |
|----------------------------------------------------------------------------------------------------|--------------------------------------------------------------------------|
| General Alternate Configuration                                                                                  |                                                                          |
| You can get IP settings assigned auto<br>this capability. Otherwise, you need to<br>the appropriate IP settings. | natically if your network supports<br>ask your network administrator for |
| Obtain an IP address automatical                                                                                 | Q.                                                                       |
| Use the following IP address: —                                                                                  |                                                                          |
| IP address:                                                                                                    |                                                                          |
| Subnet mask:                                                                                                    |                                                                          |
| Default gateway:                                                                                                 |                                                                          |
| Obtain DNS server address autor                                                                                  | natically                                                                |
| Use the following DNS server ad                                                                                  | dresses:                                                                 |
| Preferred DNS server:                                                                                            |                                                                          |
| Alternate DNS server:                                                                                            |                                                                          |
|                                                                                                    | Advanced                                                                 |
|                                                                                                    | OK Cancel                                                                |

# Schritt 2.2 Verbindung bestätigen

- 1. Klicken Sie [Start] auf Ihrem Computer.
- 2. Klicken Sie auf [Run].
- Geben Sie "cmd" im Textfeld <Open> ein, das Sie im Dialogfeld <Run> finden, und klicken Sie dann auf [OK].

| 4. | Geben Sie "ipconfig" im DOS - | Befehlszeilenfenster [cr | md.exe] ein und c | lrücken Sie [ENTE |
|----|-------------------------------|--------------------------|-------------------|-------------------|
|    |                               |                          |                   |                   |

| 5. | Führen Sie den Internet Explorer aus und geben Sie die IP-Adresse des                      |
|----|--------------------------------------------------------------------------------------------|
|    | <default gateway=""> in der Adressleiste ein, die Sie im "cmd.exe"-Fenster finde</default> |

6. Wenn alle Verbindungen ordnungsgemäß eingerichtet wurden, wird eine Router-Anmeldeseite angezeigt.

| Run   | ?×                                                                                                    |
|-------|----------------------------------------------------------------------------------------------------|
|       | Type the name of a program, folder, document, or<br>Internet resource, and Windows will open it for you. |
| Open: | cmd                                                                                                    |
|       | OK Cancel Browse                                                                                         |
| ENTE  | B].                                                                                                    |

| ** CUMPADWShyptom 22cmd are<br>Interpret f Unders BP Unperiod<br>(C) Cappy Light 1985-2008 floreworf Corp.<br>Cribacuments and Settingstacholypconfig<br>Undows IP Configuration<br>Element adapter Local Area Connection:<br>Connection-specific DN Suffix .: local<br>Products:<br>Products:<br>DFamily Codeway |   | []·                                                                                                    |
|----------------------------------------------------------------------------------------------------|---|----------------------------------------------------------------------------------------------------|
| Hicrosoft Unidous RF (Descion 5.1.2000)<br>(C. Soppight 1982-2003 Hicrosoft Corp.<br>C:Vocuments and Settings/beb/ipconfig<br>Windows IP Configuration<br>Ethernet adapter Local Area Connection:<br>Connection-specific DNS Suffix .: local<br>Pindersz,                                                         | × | er C:\WINDOWS\system32\cmd.exe                                                                                                    |
| Grivbouwnets and Settingsvkshipconfig<br>Windows IP Configuration<br>Ethernet adapter Local Area Connection:<br>Connection-specific DNS Suffix .: local<br>Prinderess<br>France Greenoy                                                                                                    |   | Microsoft Windows XP [Version 5.1.2600]<br>(C) Copyright 1985-2001 Microsoft Corp.                                                                                                  |
| Vindows IP Configuration<br>Ethermet adapter Local frac Connection:<br>Connection-specific DNG Suffix .: local<br>P Address                                                                                                    | H | C:\Documents and Settings\ksh>ipconfig                                                                                                    |
| Ethernet adayter Local Area Connection:<br>Connection-specific DNG Suffix .: Local<br>IP Address                                                                                                    |   | Windows IP Configuration                                                                                                    |
| C:\Documents and Setting:\ksh}_                                                                                                    |   | REhernet adapter Lecal Area Connection:<br>Connection-specific DNC Suffix . : local<br>F Mademan : 192,166,8,25,8<br>Perail: Gateway : 192,166,8,1<br>Default Gateway : 192,166,8,1 |

# en, und drücken Sie dann [ENTER].

| http://192.168.1.1/ - Microsoft Internet Explorer                       |
|-------------------------------------------------------------------------|
| File Edit View Favorites Tools Help                                     |
| 🔇 Back - 🕥 - 🖹 📓 🏠 🔎 Search 📩 Favorites 🧐 🙆 - 💺 🚍                       |
| Address 🕘 http://192.168.1.1/                                           |
|                                                                         |
| Connect to 192.168.1.1                                                  |
| R                                                                       |
| WR 154G<br>User name:<br>Bassword:<br>Benember my password<br>OK Cancel |
|                                                                         |

7. Wenn die Verbindung fehlschlägt, überprüfen Sie alle Kabeln und kehren Sie zu Schritt 2.1 zurück und wählen Sie <Repair>. Klicken Sie im Fenster "Local Connection Status" auf den Reiter <Support> und wählen Sie <Default Gateway> (wenn es mit dem im Fenster [cmd.exe] genannten Gateway übereinstimmt, und überprüfen Sie die Verbindung noch einmal.)

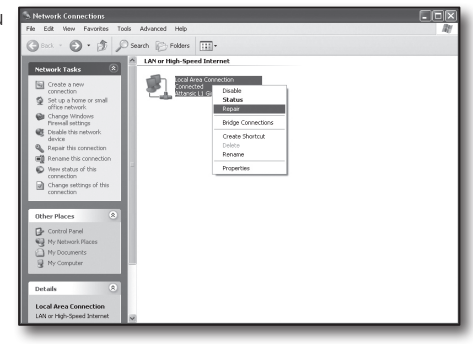

# Schritt 3. Schließen Sie den DVR an den Router an

# Schritt 3.1 DVR-Router-Einstellungen konfigurieren

- 1. Wählen Sie [Einrichten → Netzwerk].
- 2. Wählen Sie das Fenster < Allgemeines>.
- **3.** DHCP abwählen. Das Verbindungseinstellungsfenster wird angezeigt.
- 4. Bewegen Sie den Cursor zum gewünschten Element,
- 5. Geben Sie manuell die <IP-Addresse> ein, wenn die statische Verbindung ausgewählt ist.

Die IP-Adresse besteht aus 4 Feldern, und die ersten 3 Felder sollten die gleichen sein wie die <Default Gateway> - Adresse Ihres Computers, die Sie in Schritt 2 finden, und das letzte Feld sollte eine nicht besetzte Zahl zwischen 2 und 254 sein. Zum Beispiel IP: 192.168.1.200.

- 6. Geben Sie <Gateway> und <Subnet Mast> ein (die gleichen Parameter auf Ihrem Computer, die Sie in Schritt 2 finden).
- Legen Sie <Client Port> und <Web Port> fest. Auf der nächsten Seite finden Sie die Einrichtung des Client- und Web-Port.

# Was ist ein Port?

Port 80 wird im Allgemeinen für < Web Port> im HTTP-Protokoll verwendet.

Wenn kein Port festgelegt ist, wird automatisch 80 im HTTP-Protokoll festgelegt.

Zum Beispiel werden http://www.yahoo.com und http://www.yahoo.com:80 als gleich angesehen.

Wenn also der <Web Port> nicht als 80 festgelegt wurde, müssen Sie die Adresse in der folgenden Form angeben: http://<IP-Adresse>:<Web Port>,

zum Beispiel http://192.168.1.200:80, um den DVR mittels Internetbrowser zu verbinden. Es wird empfohlen, den <Web Port> auf eine Portnummer zwischen 1024 und 65535 festzulegen.

Wenn der Port nicht als 80 festgelegt wurde, kann der Zugriff begrenzt sein (abhängig von der Sicherheitsstrategie oder Firewall-Konfiguration Ihres ISP).

Der DVR verwendet < Web Port> und < Client Port> für die Webverbindung.

<Web Port> wird für den Zugriff auf den DVR über den Internetbrowser verwendet.

<Client Port> wird zum Empfangen von Video verwendet, das vom DVR gesendet wird.

Wenn mehrere DVR konfiguriert sind, sollten die <Web Port> und <Client Port>-Einstellungen für jeden DVR konfiguriert werden.

#### Zum Beispiel DVR #1: 4520, Web-Port: 80

DVR #2: 4529, Web-Port: 2000

|        | Agentions (1995) Publication |                   |
|--------|------------------------------|-------------------|
| © CONS | MAN                          |                   |
| E-Mail | orda -                       |                   |
|        | IP-Admass 102 168 004 020    |                   |
|        | Subsetzmarke 255.255.256.000 |                   |
|        | Gatway 102.108.004.001       |                   |
|        |                              |                   |
|        | DM81 108 128 001 001         |                   |
|        | 0462 908.008.008.009         |                   |
|        |                              |                   |
|        |                              | Standard Anwendes |

Einrichtung und Prozess der Internetverbindung kann je nach Router verschieden sein. Bitte prüfen Sie die Methode zur Einrichtung Ihres Routers.

#### Verbindungstyp hängt von Ihrem Internet-Service ab.

Richten Sie die Internetverbindung nach Typ des Internet-Service fest. Überprüfen Sie Ihre Umgebung und wählen Sie den korrekten Verbindungstyp aus, bevor Sie fortfahren.

- DHCP: Dynamische IP-Umgebung (IP-Adresse automatisch zuweisen).
- Statische (feste) IP: IP-Umgebung, in der eine öffentliche IP-Adresse verwendet wird.
- PPPoE: gewöhnlich in einer DSL-Umgebung verwendet, erfordert ADSL-Zugangs-ID und -Passwort. Ihre Benutzer-ID und Ihr Passwort erfahren Sie von Ihrem ISP. Der Name jedes oben genannten Typs kann je nach Router-Hersteller verschieden sein.

# Schritt 4.1 Verbindungsanleitung (nach Router)

#### Schritt 4.1-Fall 1. D-Link DIR-330

- Führen Sie den Internet Explorer aus und geben Sie in der Adressleiste die IP-Adresse des <Default Gateway> ein, die Sie in Schritt 2 finden, und drücken Sie dann [ENTER].
- Wenn der Router-Anmeldebildschirm erscheint, geben Sie den Benutzernamen und das Passwort ein. N\u00e4heres zu Benutzernamen und Passwort finden Sie im Benutzerhandbuch des Routers.

| 3. | Wählen Sie die Internetverbindungsmethode im Verbindungs-Setup-         |
|----|-------------------------------------------------------------------------|
|    | Assistenten oder während der manuellen Einrichtung aus. Wenn Sie das    |
|    | Internetverbindungs-Setup-Assistent auswählen, wird automatisch mit dem |
|    | nächsten Schritt fortgefahren.                                          |

4. Klicken Sie auf < Manual Setting>.

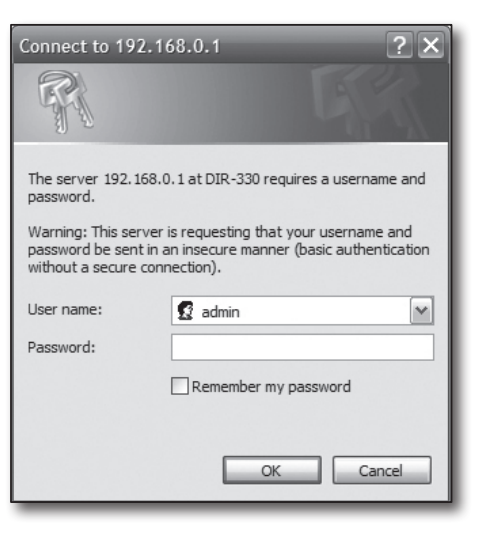

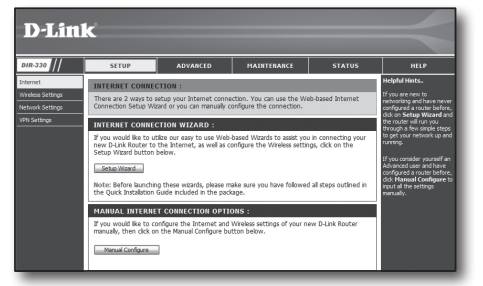

5. Select <Internet Connection Type>.

| INTERNET CONNECTION TYPE :                                                                                                    |                                  |
|----------------------------------------------------------------------------------------------------|----------------------------------|
| Choose the mode to be used by the router to connect to the Internet.<br>My Internet Connection is : [Dynamic IP (DHCP) ]                                    |                                  |
| DYNAMIC IP (DHCP) INTERNET CONNECTION TYPE :                                                                                                    |                                  |
| Use this Internet: connection type if your Internet Service Provider (ISP) di<br>with IP Address information and/or a username and password.<br>Host Name : | dn't provide you<br>] (optional) |

#### Dynamische IP-Adresse-Umgebung

- 6. Wählen Sie < Dynamische IP (DHCP)>.
- 7. Klicken Sie auf [Save Settings].

| INTERNET CONNECTION T                                            | TYPE :                                                                                          |
|------------------------------------------------------------------|-------------------------------------------------------------------------------------------------|
| Choose the mode to be used I                                     | by the router to connect to the Internet.                                                       |
| My Internet Connection is :                                      | Dynamic IP (DHCP)                                                                               |
| DYNAMIC IP (DHCP) INT                                            | ERNET CONNECTION TYPE :                                                                         |
| Use this Internet connection t<br>with IP Address information an | ype if your Internet Service Provider (ISP) didn't provide you<br>d/or a username and password. |
| Host Name :                                                      |                                                                                                 |
| MAC Address :                                                    | 00 - 00 - 00 - 00 - 00 - 00 (optional)<br>Clone MAC Address                                     |
| Primary DNS Address :                                            |                                                                                                 |
| Secondary DNS Address :                                          | (optional)                                                                                      |
| MTU:                                                             | 1500                                                                                            |

#### Statische IP-Adresse-Umgebung

- 8. Wählen Sie <Static IP>.
- 9. Geben Sie die <IP Address>, <Subnet Mask> und <ISP Gateway Address>, die Ihnen von Ihrem ISP zugewiesen wurde.
- 10. Klicken Sie auf [Save Settings].

| INTERNET CONNECTION           | TYPE :                                                   |
|-------------------------------|----------------------------------------------------------|
| Choose the mode to be use     | d by the router to connect to the Internet.              |
| My Internet Connection is :   | Static IP                                                |
| STATIC IP ADDRESS IN          | ITERNET CONNECTION TYPE :                                |
| Enter the static address info | mation provided by your Internet Service Provider (ISP). |
| IP Address :<br>Subnet Mask : | 0.0.0.0 (assigned by your ISP)                           |
| ISP Gateway Address :         | 0.0.0                                                    |
| MAC Address :                 | 00 - 00 - 00 - 00 - 00 - 00 (optional) Clone MAC Address |
| Primary DNS Address :         |                                                          |
| Secondary DNS Address :       | (optional)                                               |
| MTU :                         | 1500                                                     |

#### ADSL-Umgebung

- 11. Wählen Sie < PPPoE (Username/Password)>.
- **12.** Geben Sie Ihren Benutzernamen und Ihr Passwort ein. Ihren Benutzernamen und Ihr Passwort erfahren Sie von Ihrem ISP.

| INTERNET CONNECTION           | TYPE :                                      |
|-------------------------------|---------------------------------------------|
| Choose the mode to be used    | d by the router to connect to the Internet. |
| My Internet Connection is :   | PPPoE (Username / Password)                 |
|                               |                                             |
| PPPOE :                       |                                             |
| Enter the information provide | ed by your Internet Service Provider (ISP). |
|                               | Dynamic PPPoE     Static PPPoE              |
| User Name :                   |                                             |
| Password :                    | •••••                                       |
| Retype Password :             | •••••                                       |
| Service Name :                | (optional)                                  |
| IP Address :                  | 0.0.0.0                                     |
| MAC Address :                 | 00 - 00 - 00 - 00 - 00 - 00 (optional)      |
|                               | Clone MAC Address                           |
| Primary DNS Address :         |                                             |
| Secondary DNS Address :       | (optional)                                  |
| Maximum Idle Time :           | 5 Minutes                                   |
| MTU:                          | 1492                                        |
| Connect mode select :         | Always-on O Manual O Connect-on demand      |

#### Schritt 4.1-Fall 2. NETGEAR WGR614SS

- Wenn das Router-Anmeldefenster erscheint, geben Sie den Benutzernamen und das Passwort ein. Näheres zu Benutzernamen und Passwort finden Sie im Benutzerhandbuch des Routers.

 Klicken Sie auf <Setup> - <Basic Settings> im Menü auf der linken Seite. Klicken Sie auf <Setup Wizard> f
ür die automatische Einrichtung.

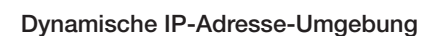

- 4. Wählen Sie <Get Dynamically From ISP>.
- 5. Klicken Sie auf [Apply].

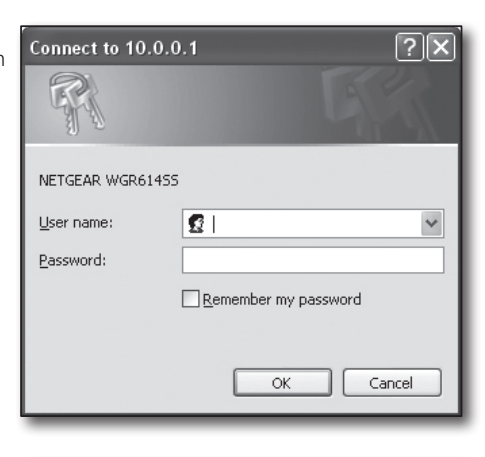

| SMAR                                                                                    | TWIZARD<br>54 Mbps Wirefess Rout                                                          | ter model WGR614v9                                                                        |
|-----------------------------------------------------------------------------------------|-------------------------------------------------------------------------------------------|-------------------------------------------------------------------------------------------|
| Setup Wizard                                                                            | Basic Settings                                                                            |                                                                                           |
| Setup<br>• Basic Settings<br>• Wireless Settings<br>Content Filtering                   | Does Your Internet Connection Require A Login<br>O Yes<br>O No                            | ?                                                                                         |
| <ul> <li>Logs</li> <li>Block Sites</li> <li>Block Services</li> <li>Schedule</li> </ul> | Account Name (If Required)<br>Domain Name (If Required)                                   | WGR614V9                                                                                  |
| Maintenance<br>- Router Status<br>- Attached Devices<br>- Backup Settings               | Internet IP Address<br>© Get Dynamically From ISP<br>O Use Static IP Address<br>P Address | 22 Jun 192 192                                                                            |
| Set Password<br>Router Upgrade<br>Advanced<br>Wireless Settings                         | IP Audress<br>IP Subnet Mask<br>Gateway IP Address                                        | b0     188     110     144       255     255     254     0       66     188     116     1 |

| Deutee Ctetus                        | Internet IP Address                                             |                  |
|--------------------------------------|-----------------------------------------------------------------|------------------|
| Router Status                        | Get Dynamically From ISP                                        |                  |
| Attached Devices                     | O Use Static IP Address                                         |                  |
| Backup Settings                      | IP Address                                                      | 66 188 116 164   |
| Set Password                         | IP Subnet Mask                                                  | 255 255 254 0    |
| Router Upgrade                       | Gateway IP Address                                              | 66 188 116 1     |
| Wireless Settings                    |                                                                 |                  |
| Port Forwarding /<br>Port Triggering | Domain Name Server (DNS) Address     Get Automatically From ISP |                  |
| WAN Setup                            | O Use These DNS Servers                                         |                  |
| LAN IP Setup                         | Primary DNS                                                     | 0 0 0            |
| Dynamic DNS                          | Secondary DNS                                                   |                  |
| Static Routes                        | -                                                               |                  |
| Remote                               | Router MAC Address                                              |                  |
| Management                           | Use Default Address                                             |                  |
| UPnP                                 | O Use Computer MAC Address                                      |                  |
| Veb Support                          | O Use This MAC Address                                          | 00:1B:2F:E5:60:C |
| Knowledge Base<br>Documentation      | Apply Ca                                                        | ncel Test        |

#### Statische IP-Adresse-Umgebung

- 6. Wählen Sie < Use Static IP Address>.
- 7. Geben Sie die <IP Address>, <IP Subnet Mask> und <Gateway IP Address> ein.
- 8. Klicken Sie auf [Apply].

| Use Static IP Address |      |       |       |       |
|-----------------------|------|-------|-------|-------|
| IP Address            | 10   | . 1   | . 1   | . 156 |
| IP Subnet Mask        | 2.55 | . 255 | . 254 |       |
| Gateway IP Address    | 10   | . 1   | . 1   | . 13  |

Updating

9. Alle Änderungen werden jetzt gespeichert.

#### Verbindung überprüfen

Bei der Verbindung wird die Status-Anzeige <DHCP Client> oben auf dem Bildschirm angezeigt.

| Account Name       | WGR614v6             |
|--------------------|----------------------|
| Firmware Version   | V1.0.3_1.0.3         |
| Internet Port      |                      |
| MAC Address        | 00:D0:59:E1:18:FE    |
| IP Address         | 10.1.1.156           |
| DHCP               | DHCPClient           |
| P Subnet Mask      | 255.255.254.0        |
| Domain Name Server | 10.1.1.6<br>10.1.1.7 |

#### Schritt 4.1-Fall 3. LINKSYS WRT54G

- Führen Sie den Internet Explorer aus und geben Sie in der Adressleiste das 
   > Zbefault Gateway> ein, die Sie in Schritt 2 finden, und drücken Sie dann [ENTER].
- 2. Wenn der Router-Anmeldebildschirm erscheint, geben Sie den Benutzernamen und das Passwort ein.

Näheres zu ID und Passwort finden Sie im Benutzerhandbuch des Routers.

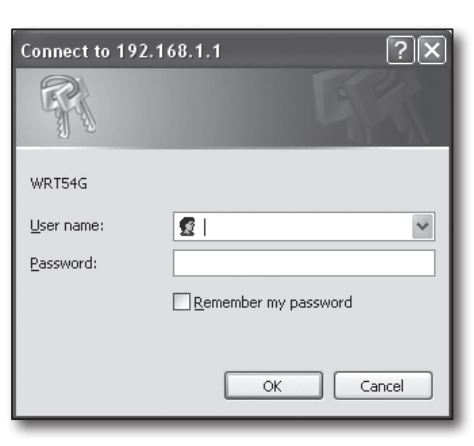

- 3. Klicken Sie auf <Internet Setup>.
- 4. Der Setup-Bildschirm wird angezeigt je nach Ihrem Internetverbindungstyp.

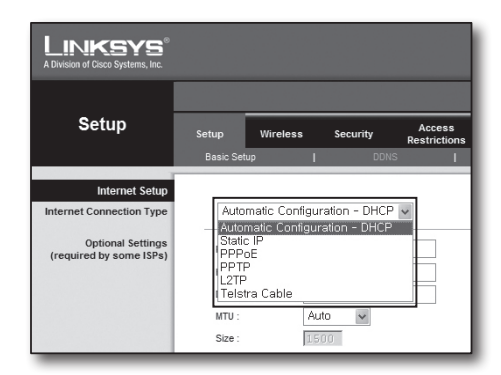

#### Dynamische IP-Adresse-Umgebung

- 5. Wählen Sie < Automatic Configuration-DHCP>.
- 6. Klicken Sie unten auf [Save Settings].

| Internet Setup                               |                                                        |
|----------------------------------------------|--------------------------------------------------------|
| Internet Connection Type                     | Automatic Configuration - DHCP                         |
| Optional Settings<br>(required by some ISPs) | Router Name : WRT54G                                   |
| (                                            | Host Name :                                            |
|                                              | Domain Name :                                          |
|                                              | MTU: Auto Y                                            |
|                                              | Size : 1500                                            |
| Naturals Cature                              |                                                        |
| network Setup                                |                                                        |
| Router IP                                    | Local IP Address : 192 . 168 . 1 . 1                   |
|                                              | Subnet Mask : 255.255.255.0                            |
| Network Address                              | DHCP Server :                                          |
| Server Settings (DHCP)                       | Starting IP                                            |
|                                              | Address : 192.166.1.100                                |
|                                              | DHCP Users : 50                                        |
|                                              | Client Lease Time : 0 minutes (0 means one day)        |
|                                              | Static DNS 1: 168 . 126 . 63 . 1                       |
|                                              | Static DNS 2 : 168 . 126 . 63 . 2                      |
|                                              | Static DNS 3 : 0 . 0 . 0 . 0                           |
|                                              | WINS : 0 . 0 . 0                                       |
| Time Setting                                 | Time Zone :                                            |
|                                              | (GMT-08:00) Pacific Time (USA & Canada)                |
|                                              | Automatically adjust clock for daylight saving changes |
|                                              |                                                        |
|                                              |                                                        |
|                                              | Save Settings Cancel Changes                           |

#### Statische IP-Adresse-Umgebung

- 7. Wählen Sie <Static IP>.
- 8. Geben Sie die <Internet IP Address>, <Subnet Mask> und <Gateway> ein, die Ihnen von Ihrem ISP zugewiesen wurde.
- 9. Klicken Sie unten auf [Save Settings].

| Internet Setup           |                          |                    |
|--------------------------|--------------------------|--------------------|
| Internet Connection Type | Static IP                | *                  |
|                          | Internet IP<br>Address : | 192.168.0.66       |
|                          | Subnet Mask :            | 255.255.255.0      |
|                          | Gateway :                | 192.168.0.1        |
|                          | Static DNS 1 :           | 168 . 126 . 63 . 1 |
|                          | Static DNS 2 :           | 168.126.63.2       |
|                          | Static DNS 3 :           | 0,0,0,0            |

#### ADSL-Umgebung

- 10. Wählen Sie <PPPoE>.
- 11. Geben Sie Ihren Benutzernamen und Ihr Passwort ein. Ihren Benutzernamen und Ihr Passwort erfahren Sie von Ihrem ISP.

13. Nach Beendigung wird eine Abschlussseite angezeigt.

12. Klicken Sie unten auf [Save Settings].

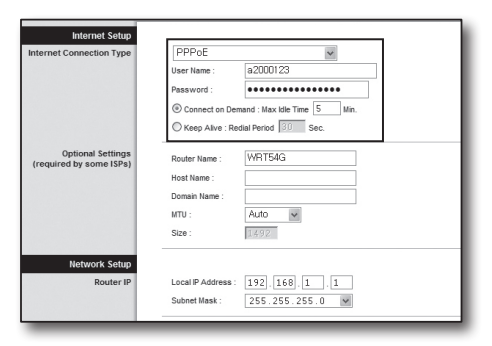

| Settings are successful. |  |
|--------------------------|--|
|                          |  |

#### Schritt 4.1-Fall 4. BELKIN F5D8236-4

 F
ühren Sie den Internet Explorer aus und geben Sie in der Adressleiste die IP-Adresse des <Default Gateway> ein, die Sie in Schritt 2 finden, und dr
ücken Sie dann [ENTER].

2. Klicken Sie auf <WAN> - <Connection Type>. Wählen Sie Ihren Internet-Servicetyp.

#### Dynamische IP-Adresse-Umgebung

- 3. Wählen Sie < Dynamic> als Verbindungstyp und klicken Sie auf [Next].
- Geben Sie den <Host Name> und klicken Sie auf [Apply Changes].
   Wenn Sie von Ihrem ISP eine bestimmte DNS-Adresse erhalten haben, klicken Sie bitte auf <WAN> - <DNS> und geben Sie die DNS-Adresse ein.

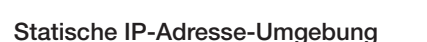

- 5. Wählen Sie <Static> als Verbindungstyp und klicken Sie auf [Next].
- 6. Geben Sie die von Ihrem ISP zugewiesene <IP Address> ein.
- 7. Geben Sie <Subnet Mask> und <ISP Gateway Address> ein.
- 8. Klicken Sie auf [Apply Changes].

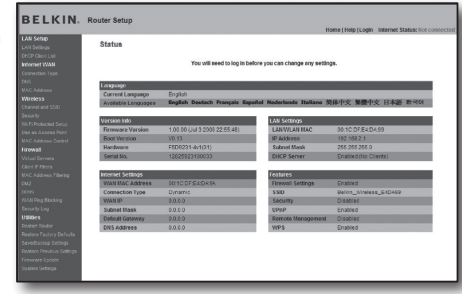

|                                                                                            |      |                                                                                                    | mome [meip]Logost | HIGH AND A STREAM AND A CONTRACT |
|--------------------------------------------------------------------------------------------|------|----------------------------------------------------------------------------------------------------|-------------------|----------------------------------|
| LAN Setup<br>LAN Setups<br>Nanti Neuri La                                                  | WA   | N > Connection Type                                                                                                    |                   |                                  |
| Internet Withi                                                                             | Sele | t your connection type:                                                                                                    |                   |                                  |
| Connection Type                                                                            | æ    | Dynamic                                                                                                    |                   |                                  |
| ONS<br>IIAC Address                                                                        |      | A Dynamic type of connection is the most common. If you use a cable modorn,<br>then mostilizely you will have a dynamic connection. If you have a cable modorn<br>or you are not sum of your connection type, use this.             |                   |                                  |
| Channel and \$50                                                                           | C    | Static                                                                                                    |                   |                                  |
| Security<br>White Protected Setup                                                          |      | A Static IP address connection type is less common than others. Use this<br>selection only if your ISP gave you an IP address that never changes.                                                                                   |                   |                                  |
| Use as Access Paird                                                                        | C    | PPPoE                                                                                                    |                   |                                  |
| IAC Address Control<br>Firewall                                                            |      | If you use a DSL modern and/or your ISP gave you a User Name and Password,<br>then your connection type is PPP oE. Use this connection type.                                                                                        |                   |                                  |
| Vitual Servera                                                                             | C    | PPTP                                                                                                    |                   |                                  |
| Dient IP Filtens<br>KAC Address Filtering<br>2002                                          |      | European Countries Only). This type of connection is most common in<br>European countries. If your ISP has specifically total you that you use PPTP and<br>has supplied you with the proper PPTP information, then use this option. |                   |                                  |
| 0045                                                                                       | c    | Telatra Digpord/Optual/et Cable                                                                                                    |                   |                                  |
| WWI Ping Discking<br>Security Log<br>Utilities<br>Restart Router<br>Sectors Carton Dataste |      | Use this option for Bigs and Cablic and OptiasNet Cable connections only.<br>Next >                                                                                                    |                   |                                  |
| SeverBackup Sellings<br>Reators Previous Settings                                          |      |                                                                                                    |                   |                                  |
| These and I looked                                                                         |      |                                                                                                    |                   |                                  |

| DEEKIN.                                   | Home   Help   Logost Internet Status: Not connected                                                    |
|-------------------------------------------|----------------------------------------------------------------------------------------------------|
| LAN Setup<br>LAN Setups                   | WAN > Connection Type > Dynamic IP                                                                     |
| Internet WAN                              | Te enteryour Dynamic IP settings, type in your information below and circl: "Apply changes". Hore info |
| ONS<br>VAC Access                         | Host Name >                                                                                            |
| Wireless                                  | Host Name - A name that some Internet Service Providers require for connection to their system.        |
| Security<br>Wir Fi Material Security      | Crange WMI MAC Address                                                                                 |
| Use as Access Point<br>MAC Access Control | Clear Changes Apply Charges                                                                            |
| Firewall<br>Vited Servera                 |                                                                                                    |

| and datase         |                                               | normal meth frozen and an an an an an an an an an an an an an |
|--------------------|-----------------------------------------------|---------------------------------------------------------------|
| AN Setup           | WAN > Connection Type > St                    | atic IP                                                       |
|                    | inner oonnooden typer o                       |                                                               |
|                    |                                               |                                                               |
| III CI II CI YI MA | To enter your Static IP settings, type in you | rinformation below and click "Apply changes". More Info       |
|                    | 10000                                         |                                                               |
|                    | IP Address >                                  | 192 . 168 . 0 . 68                                            |
| timiess            | Submit Mask >                                 | 265 266 266 0                                                 |
|                    | ISP Gateway Address >                         | 192 168 0 1                                                   |
|                    |                                               |                                                               |
|                    | Click here to enter your DNS Settings         |                                                               |
|                    |                                               |                                                               |
|                    |                                               |                                                               |
|                    |                                               | Clear Changes Apply Changes                                   |
|                    |                                               |                                                               |
|                    |                                               |                                                               |
|                    |                                               |                                                               |
|                    |                                               |                                                               |

#### ADSL-Umgebung

- 9. Wählen Sie < PPPoE> als Verbindungstyp und klicken Sie auf [Next].
- Geben Sie Ihren Benutzernamen und Ihr Passwort ein. Ihren Benutzernamen und Ihr Passwort erfahren Sie von Ihrem ISP.
- **11.** Klicken Sie auf [Apply Changes].

|                                 |                                                       | Home   Help   Logost Internet Statusc Not connect                    |
|---------------------------------|-------------------------------------------------------|----------------------------------------------------------------------|
| LAN Setup<br>LAN Setups         | WAN > Connection Type > Pl                            | PPoE                                                                 |
| DHCP Clent List<br>Internet WAN | To enter your PPPoE settings, type in you             | information below and click 'Apply changes'. Nore Info               |
| Consector Type                  | User Name >                                           |                                                                      |
| WAC ADDRESS                     | Password >                                            |                                                                      |
| Wireless                        | Retype Password >                                     |                                                                      |
| Security                        | Get IP By DHCPs                                       | R                                                                    |
| WLFI Protected Setup            | Service Name (Optional) >                             |                                                                      |
| WAC Address Control             | HTU (500-1500) >                                      | 1454                                                                 |
| Firmula                         |                                                       |                                                                      |
| Virtual Servera                 | Do not many changes to the liftU setting<br>More info | unioss your ISP specifically requires a different setting than 1454. |
| UAC Address Filedas             |                                                       |                                                                      |
| 0117                            | Disconnect after minutes of n                         | o activity. More info                                                |

 Waters - Channel and SSD

 To description to description to descriptionto descriptio

BELKIN

#### Verbindung überprüfen

Nachdem die Verbindung erfolgreich abgeschlossen worden ist, wird die Status-Anzeige <Connection> oben auf der Oberfläche angezeigt.

#### Schritt 4.1-Fall 5. TRENDNET TEW-652BRP

- F
  ühren Sie den Internet Explorer aus und geben Sie in der Adressleiste die IP-Adresse des <Default Gateway> ein, die Sie in Schritt 2 finden, und dr
  ücken Sie dann [ENTER].
- Wenn das Router-Anmeldefenster erscheint, geben Sie den Benutzernamen und das Passwort ein. N\u00e4heres zu ID und Passwort finden Sie im Benutzerhandbuch des Routers.

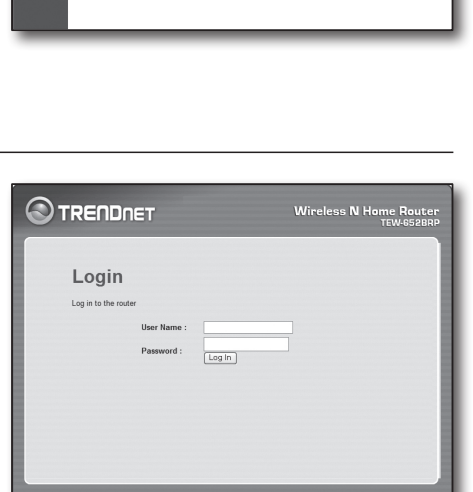

- 3. Klicken Sie im Menü auf der linken Seite der Setup-Seite auf <WAN>.
- 4. Wählen Sie < Internet Connection Type>.

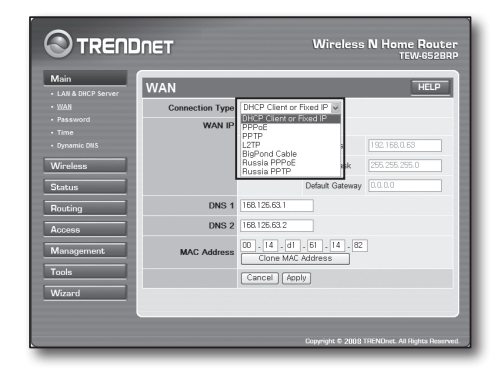

#### Dynamische IP-Adresse-Umgebung

- 5. Wählen Sie < DHCP Client or Fixed IP>.
- Klicken Sie auf <Obtain IP Automatically>. Wenn Sie von Ihrem ISP eine bestimmte DNS-Adresse erhalten haben, klicken Sie bitte auf <WAN> - <DNS> und geben Sie die DNS-Adresse ein.
- 7. Klicken Sie unten auf die Schaltfläche [Apply].

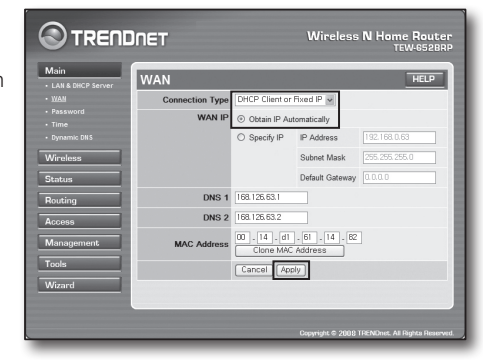

#### Statische IP-Adresse-Umgebung

- 8. Wählen Sie < DHCP Client or Fixed IP>.
- 9. Wählen Sie <Specify IP>.
- 10. Geben Sie die <IP Address>, <Subnet Mask> und <Default Gateway> ein.
- Geben Sie <DNS1> und <DNS2>.
   Wenn Sie von Ihrem ISP eine bestimmte DNS-Adresse erhalten haben, klicken Sie bitte auf <WAN> - <DNS> und geben Sie die DNS-Adresse ein.
- 12. Klicken Sie bei Beendigung unten auf die Schaltfläche [Apply].

|                          | INET            |                             | Wireless         | N Home Router<br>TEW-652BRP    |
|--------------------------|-----------------|-----------------------------|------------------|--------------------------------|
| Main + LAN & DHCP Server | WAN             |                             |                  | HELP                           |
|                          | Connection Type | DHCP Client or              | Fixed IP 👻       |                                |
| Password     Time        | WAN IP          | O Obtain IP Au              |                  |                                |
|                          |                 | ③ Specify IP                | IP Address       | 192.168.0.63                   |
| Wireless                 |                 |                             | Subnet Mask      | 255.255.255.0                  |
| Status                   |                 |                             | Default Gateway  | 0.0.0.0                        |
| Routing                  | DNS 1           | 168.126.63.1                |                  |                                |
| Access                   | DNS 2           | 168.126.63.2                |                  |                                |
| Management               | MAC Address     | 00 , 14 , d1 , 61 , 14 , 82 |                  |                                |
| Tools                    |                 | Cancel Ap                   | ply              |                                |
| Wizard                   |                 |                             |                  |                                |
|                          |                 |                             | Copyright © 2008 | TRENDnet. All Rights Reserved. |

#### ADSL-Umgebung

- 13. Wählen Sie <PPPoE>.
- 14. Wählen Sie die Methode zum Erhalten der <WAN IP>-Adresse.
- 15. Geben Sie <Service Name>, <User Name> und <Password>. Ihren Benutzernamen und Ihr Passwort erfahren Sie von Ihrem ISP.

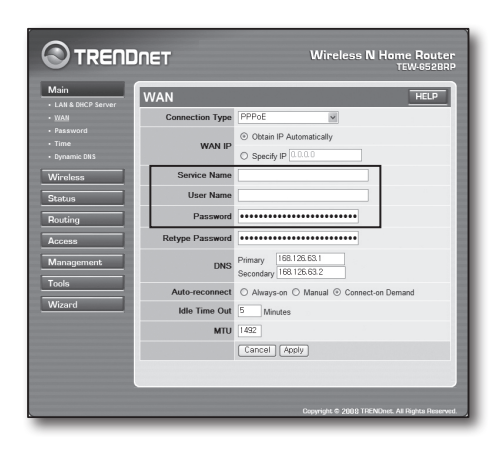

#### Verbindung überprüfen

16. Klicken Sie im Menü auf der linken Seite <Status> - <Device Information> und überprüfen Sie den Server-Status < DHCP Server> unter LAN-Tvp. Wenn die Verbindung erfolgreich eingerichtet ist, wird die Tabelle < Enabled DHCP Table> angezeigt.

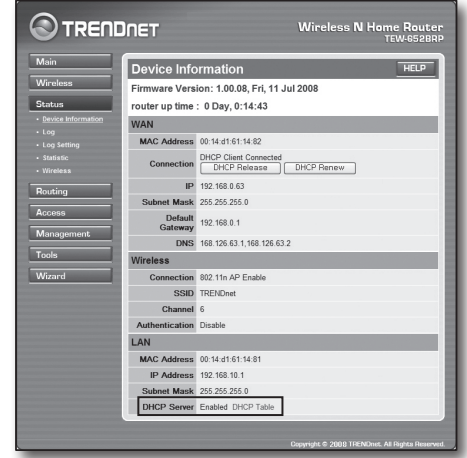

# Schritt 4.2 Verbindung mit dem Internet überprüfen

- 1. Führen Sie den Internet Explorer auf Ihrem Computer aus.
- 2. Geben Sie in der Adressleiste die IP-Adresse des <Default Gateway> ein, die Sie in Schritt 2 finden, und drücken Sie dann [ENTER].
- 3. Klicken Sie auf den Status-Reiter im Router-Menü.

| TRENDNET   TEW-652BRP   Main   LAN & DHCP Server - | Microsoft Internet Explorer |
|----------------------------------------------------|-----------------------------|
| Ble Edit Yew Fgvarites Iools Help                  | 4                           |
| G Back . O . N C C Dearch Straventes @             | B- & 7 4                    |
| Address 🔊 http://192.168.10.1/                     |                             |
|                                                    |                             |
|                                                    |                             |
|                                                    | Wireless N Home Router      |
|                                                    | TEW-652BRP                  |
|                                                    |                             |
|                                                    |                             |
| Login                                              |                             |
|                                                    |                             |
| Log in to the router                               |                             |
| User Name :                                        |                             |
| Demonstra                                          |                             |
| Log In                                             |                             |
|                                                    |                             |

| 4. | Prüfen Sie den WAN (Internet)-Verbindungsstatus und die WAN (Internet)-IP-  | WAN                |                                               |
|----|-----------------------------------------------------------------------------|--------------------|-----------------------------------------------|
|    | Adresse.                                                                    | MAC Address        | 00:13:77:01:13:7A                             |
| 5. | Wenn die Verbindung erfolgreich eingerichtet ist, wird die Nachricht < DHCP | Connection         | DHCP Client Connected DHCP Release DHCP Renew |
|    | Client Connected> angezeigt sowie eine Adresse für die WAN (Internet) IP.   | IP                 | 192.168.0.71                                  |
|    |                                                                             | Subnet Mask        | 255.255.255.0                                 |
|    |                                                                             | Default<br>Gateway | 192.168.0.1                                   |
|    |                                                                             | DNS                | 168.126.63.1,168.126.63.2                     |

- 6. Greifen Sie mit dem Internet Explorer auf Yahoo, Google und andere Internetserver zu.
- 7. Wenn die Verbindung erfolgreich eingerichtet wurde, wird im Internet Explorer die Seite auf dem Internetserver korrekt dargestellt.

8. Wenn die Verbindung fehlschlägt, kehren Sie bitte zu Schritt 4 zurück und prüfen Sie erneut.

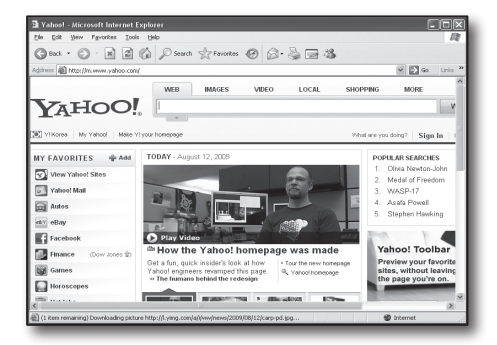

# Schritt 5. Portforwarding

Portforwarding sollte für den Zugriff von außerhalb des Routernetzwerks auf einen Computer oder DVR konfiguriert werden, der mit dem Router verbunden ist.

Konfigurieren Sie das Router-Portforwarding gemäß der folgenden Anweisungen.

# Was ist Portforwarding?

Es ist ein Portmapping von < WAN (Internet) IP: Port des Routers > zu <IP: Port des DVR>. Es wäre ratsam, den Kommunikationskanal zwischen dem Inneren und Äußeren des privaten LAN zu starten.

Da ein DVR zwei Ports für die Kommunikation verwendet, sollte das Portforwarding für zwei Ports eingerichtet werden.

Wenn das Portforwarding nur für den <Web Port> konfiguriert ist: auf den Webviewer kann über den Internetbrowser zugegriffen werden, aber Video kann nicht empfangen werden. Der Grund ist, dass Portforwarding nicht für den <Client Port> konfiguriert ist, der für die Videodatenkommunikation verwendet wird. Wenn das Portforwarding nur für den <Client Port> konfiguriert ist: auf den Webviewer kann nicht über den Internetbrowser zugegriffen werden.

Wenn das Portforwarding nur für den <Client Port> konfiguriert ist: auf den Webviewer kann nicht über den Internetbrowser zugegriffen werden. Der Grund ist, dass Portforwarding nicht für den <Web Port> konfiguriert ist, der grie Kommunikation verwendet wird.

Die Portforwarding-Methode für jeden Router-Typ wird unten beschrieben. Näheres zu anderen, nicht hier aufgeführten Routern finden Sie im Benutzerhandbuch des Routers.

### Schritt 5.1 Portforwardinganleitung (nach Router)

Führen Sie den Internet Explorer aus und geben Sie in der Adressleiste die IP-Adresse des <Default Gateway> ein, die Sie in Schritt 2 finden, und drücken Sie dann [ENTER].

#### Schritt 5.1-Fall 1. D-LINK DIR-330

- 1. Wählen Sie <Advanced>.
- 2. Legen Sie Portforwarding für <Web Port> fest.
  - 2-1. Aktivieren Sie das < Check box> .
  - 2<sup>-2</sup>. Geben Sie einen Namen für den DVR-Port im Feld <Name> ein. Zum Beispiel "DVR 1"
  - 2<sup>-3</sup>. Geben Sie den in Schritt 3 festgelegten <Web Port> unter <Public Port> ein. Zum Beispiel 80-80
  - 2<sup>-4</sup>. Geben Sie den in Schritt 3 festgelegten <Web Port> unter <Public Port> ein. Zum Beispiel 80-80
  - 2<sup>-5</sup>. Geben Sie die f
    ür den DVR in Schritt 3 festgelegte IP-Adresse unter <IP Address> ein. Zum Beispiel 192.168.1.200
  - 2<sup>-6</sup>. Wählen Sie < Any> für < Traffic Type>.
- 3. Legen Sie Portforwarding für <Client Port> fest.
  - 3-1. Aktivieren Sie das < Check box>.
  - **3**<sup>-2</sup>. Geben Sie einen Namen für den DVR-Port im Feld <Name> ein. Zum Beispiel "DVR 2"
  - 3<sup>-3</sup>. Geben Sie den in Schritt 3 festgelegten <Client Port> unter <Public Port> ein.

Zum Beispiel 4520~4524

- 3<sup>4</sup>. Geben Sie den in Schritt 3 festgelegten <Client Port> unter <Public Port> ein. Zum Beispiel 4520~4524
- $\mathbf{3}^{\text{-5}}$ . Geben Sie die für den DVR in Schritt 3 festgelegte IP-Adresse unter <IP Address> ein. Zum Beispiel 192.168.1.200
- 4. Klicken Sie, wenn Sie fertig sind, auf [Save Settings].

| PORT                  | FORWARDING R                                | ULES :                                                           |                                             |                    |
|-----------------------|---------------------------------------------|------------------------------------------------------------------|---------------------------------------------|--------------------|
| The Por<br>firewall a | t Forwarding option<br>and redirect data th | is used to open a single port<br>rough those ports to a single f | or a range of ports t<br>C on your network. | hrough your        |
| Save                  | Settings Don't                              | Save Settings                                                    |                                             |                    |
| 25 - P                | ORT FORWARDI                                | NG RULES                                                         |                                             |                    |
|                       |                                             |                                                                  | Port                                        |                    |
| . 🗖                   | Name<br>DVR1                                | Section Name                                                     | Public Port                                 | Traffic Type       |
| 1. 🗹                  | IP Address<br>192.168.1.200                 | Section Computer Name                                            | Private Port<br>80 ~ 80                     | Schedule<br>Always |

| 25 - P | ORT FORWARD                 | ING RULES        |                             |                    |
|--------|-----------------------------|------------------|-----------------------------|--------------------|
|        |                             |                  | Port                        |                    |
|        | Name<br>DVR1                | Section Name     | Public Port<br>80 ~ 80      | Traffic Type       |
| 1. 🗹   | IP Address<br>192.168.1.200 | Computer Name    | Private Port<br>80 ~ 80     | Schedule<br>Always |
|        | Name<br>DVR2                | Application Name | Public Port<br>4520 ~ 4524  | TCP                |
| 2. 🗹   | IP Address<br>192.168.1.200 | Computer Name    | Private Port<br>4520 ~ 4524 | Schedule<br>Always |

#### Schritt 5.1-Fall 2. NETGEAR 614SS

- 1. Klicken Sie auf [Port Forwarding / Port Triggering] im Menü auf der linken Seite.
- 2. Wählen Sie < Port Forwarding>.
- 3. Legen Sie Portforwarding für < Web Port> fest.
  - 3<sup>-1</sup>. Legen Sie Postforwarding für <Add Custom Service> fest.

- **3**<sup>-2</sup>. Geben Sie einen Namen für den DVR im Feld <Service Name> ein. Zum Beispiel "DVR 1"
- 3-3. Geben Sie <Starting Port> und <Ending Port> ein, der mit dem in Schritt 3 festgelegten <Web Port> übereinstimmt. Zum Beispiel 80
- 3<sup>-4</sup>. Geben Sie die f
  ür den DVR in Schritt 3 festgelegte IP-Adresse unter <Server IP Address> ein. Zum Beispiel 192.168.1.200
- 3<sup>-5</sup>. Klicken Sie zum Beenden der Einstellung auf [Apply].
- 4. Legen Sie Portforwarding für <Client Port> fest.
  - 4-1. Klicken Sie auf die Schaltfläche <Add Custom Service>
  - 4-2. Geben Sie einen Namen f
    ür den <Client Port> des DVR im Feld <Service Name> ein.

Zum Beispiel "DVR 2"

- 4<sup>3</sup>. Geben Sie <Start Port> und <End Port> ein, der mit dem in Schritt 3 festgelegten <Client Port> übereinstimmt. Zum Beispiel, 4520, 4524.
- 4-4. Geben Sie die f
  ür den DVR in Schritt 3 festgelegte IP-Adresse unter <Server IP Address> ein. Zum Beispiel 192.168.1.200
- 4<sup>-5</sup>. Klicken Sie zum Beenden der Einstellung auf [Apply].

| Please select the service ty  Port Forwarding | pe                                    |
|-----------------------------------------------|---------------------------------------|
| Croninggenng                                  |                                       |
| Service Name<br>Age-of-Empire 🛛 👻             | Server IP Address                     |
| # Service Name                                | Start Port End Port Server IP Address |

| Service Name      | DVR1          |
|-------------------|---------------|
| Service Type      | TCP/UDP V     |
| Starting Port     | 80 (1~65534)  |
| Ending Port       | 80 (1~65534)  |
| Server IP Address | 192 168 1 200 |

| Port            | select the service typ<br>Forwarding<br>Triggering | pe         |            |                   |
|-----------------|----------------------------------------------------|------------|------------|-------------------|
| ervice<br>Age-o | Name<br>fEmpire V                                  | Server     | IP Address | Add               |
|                 | Service Name                                       | Start Port | End Port   | Server IP Address |
| #               |                                                    |            |            |                   |
| #               | DVR1                                               | 80         | 80         | 10.0.0.200        |

#### Schritt 5.1-Fall 3. LINKSYS WRT54G

- 1. Klicken Sie auf < Application & Gaming)>.
- 2. Legen Sie Portforwarding für < Web Port> fest.
  - $\mathbf{2^{1}}.$  Geben Sie einen Namen für den DVR-Port im Feld <Application> ein. Zum Beispiel "DVR 1"
  - 2<sup>-2</sup>. Geben Sie den in Schritt 3 festgelegten <Web Port> in die Felder <Start> und <End> ein. Zum Beispiel 80
  - 2-3. Wählen Sie [Both] für < Protocol> aus.
  - 24. Geben Sie die f
    ür den DVR in Schritt 3 festgelegte IP-Adresse unter <IP Address> ein. Zum Beispiel 192.168.1.200
  - 2<sup>-5</sup>. W\u00e4hlen Sie das Auswahlfeld in der Spalte <Enable> f\u00fcr den angegebenen Port aus.

| Setup        | Wirele | ss | Securi    | ty Re:   | Access        | Applications<br>& Gaming |
|--------------|--------|----|-----------|----------|---------------|--------------------------|
| Port Range F | orward | I  | Port Trig | gering   | DMZ           | QoS                      |
|              |        |    |           |          |               |                          |
|              |        |    | Port      | Range    |               |                          |
| Application  | Star   | :  | End       | Protocol | IP Address    | Enable                   |
| dvr          | 80     | to | 80        | Both 🗸   | 192.168.1. 20 | 0 🗸                      |
| dvr1         | 4520   | to | 4524      | Both 🗸   | 192.168.1.20  | 0 🗸                      |
|              | 0      | to | 0         | Both 🗸   | 192.168.1.0   |                          |
|              | 0      | to | 0         | Both 🗸   | 192.168.1.0   |                          |
|              | 0      | to | 0         | Both 🗸   | 192.168.1.0   |                          |
|              | 0      | to | 0         | Both 🗸   | 192.168.1. D  |                          |
|              | 0      | to | 0         | Both 🗸   | 192.168.1.0   |                          |
|              | 0      | to | 0         | Both 🗸   | 192.168.1.0   |                          |
|              | 0      | to | 0         | Both 🗸   | 192.168.1.0   |                          |
|              | 0      | to | 0         | Both 🗸   | 192.168.1.0   |                          |
|              |        |    |           |          |               |                          |
|              |        |    | Save      | Settings | Cancel (      | Changes                  |

- **3.** Legen Sie Portforwarding für <Client Port> fest.
  - ${\bf 3^{1}}.$  Geben Sie einen Namen für den DVR-Port im Feld <Application> ein. Zum Beispiel "DVR 2"
  - $\mathbf{3}^{\text{-2}}$ . Geben Sie den in Schritt 3 festgelegten <Client Port> in die Felder <Start> und <End> ein. Zum Beispiel 192.168.1.200
  - 3-3. Wählen Sie [Both] für <Protocol> aus.
  - 3.4. Geben Sie die f
    ür den DVR in Schritt 3 festgelegte IP-Adresse unter <IP Address> ein. Zum Beispiel 192.168.1.200
  - 3-5. Aktivieren Sie das Kontrollkästchen in der Spalte < Enable> für den angegebenen Port.
- 4. Klicken Sie unten auf [Save Settings].
- 5. Nach Beendigung wird der Abschlussbildschirm angezeigt.

| Settings are successful. |
|--------------------------|
|--------------------------|

#### Schritt 5.1-Fall 4. BELKIN F5D8236-4

1. Klicken Sie auf <Firewall> - <Virtual Servers> im Menü auf der linken Seite.

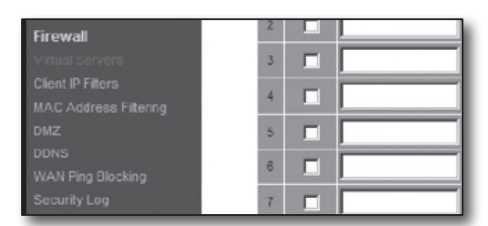

This function will allow you to route external (internet) calls for services such as a web server (port 80), FTI server (Port 21), or other applications through your Routerto your internal network. More info

٣

Clear

Clear Charges Apply Changes

Firewall > Virtual Servers

Add Active Worlds

Clear entry 1

Enable De

- 2. Legen Sie Portforwarding für < Web Port> fest.
  - 2<sup>-1</sup>. Aktivieren Sie das Kontrollkästchen <Enable>, um den ausgewählten Port zu markieren.
  - 2<sup>-2</sup>. Geben Sie einen Namen f
    ür den DVR-Port im Feld <Description> ein. Zum Beispiel "DVR 1"
  - 2<sup>3</sup>. Geben Sie den in Schritt 3 festgelegten <Web Port> unter <Incoming Port> ein. Zum Beispiel 80
  - 2-4. Wählen Sie < Any> für < Type>.
  - 2-5. Geben Sie die f
    ür den DVR in Schritt 3 festgelegte IP-Adresse unter <Private IP Address> ein. Zum Beispiel 192.168.1.200
  - 2<sup>6</sup>. Geben Sie den in Schritt 3 festgelegten <Web Port> unter <Public Port> ein. Zum Beispiel 80
- 3. Legen Sie Portforwarding für < Client Port> fest.
  - 3<sup>-1</sup>. Aktivieren Sie das Kontrollkästchen < Enable>, um den ausgewählten Port zu markieren.
  - $\mathbf{3^{2}}.$  Geben Sie einen Namen für den DVR-Port im Feld <Description> ein. Zum Beispiel "DVR 2"
  - 3<sup>-3</sup>. Geben Sie den in Schritt 3 festgelegten <Client Port> unter <Inbound Port> ein.
    - Zum Beispiel 4520, 4521, 4522, 4523, 4524.
  - 3-4. Wählen Sie <Any> für <Type>.
  - 3<sup>-5</sup>. Geben Sie die f
    ür den DVR in Schritt 3 festgelegte IP-Adresse unter <Private IP Address> ein. Zum Beispiel 192.168.1.200
  - 3<sup>6</sup>. Geben Sie den in Schritt 3 festgelegten <Client Port> unter <Public Port> ein. Zum Beispiel 4520, 4521, 4522, 4523, 4524.
- 4. Klicken Sie, wenn Sie fertig sind, auf [Apply Changes].

| ve | functio<br>r (Port | n will allow you to r<br>21), or other appli | oute external (Inter<br>cations through you | net) calls for servi<br>ur Routerto your in | ces such as a web s<br>ternal network. More | erver (port 80), FTP<br>Info |
|----|--------------------|----------------------------------------------|---------------------------------------------|---------------------------------------------|---------------------------------------------|------------------------------|
|    | 1                  | Clear Charges                                |                                             | Apply Changes                               |                                             |                              |
| ,  | Activ              | e Worlds                                     |                                             |                                             |                                             | Add                          |
| ar | entry              | 1 💌                                          |                                             |                                             |                                             | Clear                        |
|    | Enable             | Description                                  | Inbound port                                | Туре                                        | Private IP address                          | Private port                 |
|    |                    | DVR1                                         | 80                                          | Any 💌                                       | 192.168.2 200                               | 80                           |
| İ  |                    | DVR2                                         | 4524                                        | Any 💌                                       | 192.168.2 200                               | 4524                         |
|    |                    |                                              |                                             | Any 💌                                       | 192.168.2                                   |                              |
|    |                    | -                                            |                                             |                                             |                                             |                              |

| 19 🗌   | TCP 192.168.2 |
|--------|---------------|
| 20 🖂 🗍 | TCP 192.168.2 |

#### Schritt 5.1-Fall 5. TRENDNET TEW-652BRP

- Klicken Sie auf <Access> und dann <Virtual Servers> im Menü auf der linken Seite.
- 2. Legen Sie Portforwarding für < Web Port> fest.
  - 2-1. Wählen Sie für das Element [Enable] < Enable>.
  - 2<sup>-2</sup>. Geben Sie einen Namen f
    ür den DVR-Port im Feld <Name> ein. Zum Beispiel "DVR 1"
  - 2-3. Wählen Sie für das Element [Protocol] <TCP>.
  - 24. Geben Sie den in Schritt 3 festgelegten <Web Port> in die Felder <Private Port> und <Public Port> ein. Zum Beispiel 80
  - 2-5. Geben Sie die f
    ür den DVR in Schritt 3 festgelegte IP-Adresse unter <IP-Adresse (IP Address)> ein. Zum Beispiel 192.168.1.200
  - 2-6. Klicken Sie auf [HINZUFÜGEN (ADD)].
- **3.** Legen Sie Portforwarding für <Client Port> fest.
  - 3-1. Wählen Sie für das Element [Enable] < Enable>.
  - 3<sup>-2</sup>. Geben Sie einen Namen für den DVR-Port im Feld <Name> ein. Zum Beispiel "DVR 2"
  - 3-3. Wählen Sie für das Element [Protocol] <TCP>.
  - 3<sup>4</sup>. Geben Sie den in Schritt 3 festgelegten <Client Port> in die Felder <Private Port> und <Public Port> ein. Zum Beispiel 4520, 4521, 4522, 4523, 4524.
  - 3-5. Geben Sie die f
    ür den DVR in Schritt 3 festgelegte IP-Adresse unter <LAN Server> ein. Zum Beispiel 192.168.1.200
  - 3-6. Klicken Sie auf die Schaltfläche [ADD].
- 4. Beenden Sie die Einstellungen.

|                              | ÎNET          | Wireless N Home Router<br>TEW-6528RP |
|------------------------------|---------------|--------------------------------------|
| Main                         | Virtual Serve | er HELP                              |
| Wireless                     | Enable        |                                      |
| Status                       | Name          |                                      |
| Routing                      | Protocol      | TCP w                                |
| Access                       | Private Port  | 80                                   |
| Filter     Virtual Server    | Public Port   | 80                                   |
|                              | LAN Server    |                                      |
| • DMZ<br>• Firewall Settings |               | Add Update Delete Cancel             |

|                              | IET           | Wireless N Home Router<br>TEW-6528RP |
|------------------------------|---------------|--------------------------------------|
| Main                         | Virtual Serve | er HELP                              |
| Wireless                     | Enable        |                                      |
| Status                       | Name          | DVR1                                 |
| Routing                      | Protocol      | TCP w                                |
| Access                       | Private Port  | 4520                                 |
| Filter                       | Public Port   | 4520                                 |
| Special AP                   | LAN Server    | 192.168.1.200                        |
| • DMZ<br>• Firewall Settings |               | Add Update Delete Cancel             |

# Schritt 6. Zugriff auf den DVR mittels DDNS-Dienst in dynamischer IP-Umgebung

Da die WAN-IP-Adresse in einer XDSL/Kable-TV-Netzwerkverbindung anders sein kann, in der eine dynamische IP-Zuweisung angewendet wird, steht DDNS (Dynamic Domain Name Service) zur Verfügung für den Zugriff auf den DVR mit fester DDNN-Adresse in einer dynamischen IP-Netzwerk-Umgebung.

# Schritt 6.1 DVR-DDNS-Konfiguration

- 1. Rufen Sie das Fenster <Netwerk> auf, wählen Sie <DDNS>, dann erscheint die DDSN-Einstellungsseite.
- DDNS: wählen Sie "Enable". Server: HANWHA-SECURITY, DDNS\_3322, DYNDNS, NO\_IP, CHANGE IP oder DNSEX IT kann ausgewählt werden. Geben Sie den vom DDNS-Serviceprovider bereitgestellten Domain-Namen, Benutzernamen und das Passwort ein. Zum Beispiel Domain-Name: DVR2016.no-ip.org Benutzername: DVR2016. Passwort: 123456
- 3. Klicken Sie bei Beenden der DDNS-Einstellung auf <OK>.

|            | 10445   |              |   |   |   |   |   |   |   |   |   |
|------------|---------|--------------|---|---|---|---|---|---|---|---|---|
| Algenoires | 1010    | _            | _ | _ | - | _ | _ | - | _ | _ | - |
|            | DONS    |              |   |   |   |   |   |   |   |   |   |
| C-Mail     | Sever   | HANNIHA SECU |   |   |   |   |   |   |   |   |   |
|            | Dorstee |              |   |   |   |   |   |   |   |   |   |
|            | Bendzer |              |   |   |   |   |   |   |   |   |   |
|            |         | CCNS tasken  |   |   |   |   |   |   |   |   |   |
|            |         |              |   |   |   |   |   |   |   |   |   |
|            |         |              |   |   |   |   |   |   |   |   |   |
|            |         |              |   |   |   |   |   |   |   |   |   |
|            |         |              |   |   |   |   |   |   |   |   |   |
|            |         |              |   |   |   |   |   |   |   |   |   |
|            |         |              |   |   |   |   |   |   |   |   |   |
|            |         |              |   |   |   |   |   |   |   |   |   |
|            |         |              |   |   |   |   |   |   |   |   |   |
|            |         |              |   |   |   |   |   |   |   |   |   |
|            |         |              |   |   |   |   |   |   |   |   |   |
|            |         |              |   |   |   |   |   |   |   |   |   |
|            |         |              |   |   |   |   |   |   |   |   |   |
|            |         |              |   |   |   |   |   |   |   |   |   |
|            |         |              |   |   |   |   |   |   |   |   |   |
|            |         |              |   |   |   |   |   |   |   |   |   |
|            |         |              |   |   |   |   |   |   |   |   |   |
|            |         |              |   |   |   |   |   |   |   |   |   |
|            |         |              |   |   |   |   |   |   |   |   |   |
|            |         |              |   |   |   |   |   |   |   |   |   |

## Schritt 6.2 Greifen Sie auf den DVR zu, indem Sie DDNS-Informationen verwenden

1. Führen Sie Wisenet Client aus und geben Sie die in Schritt 6.1 vorgefundenen DDNS-Informationen ein.

#### • Bei Einsatz des HANWHA DDNS

- 1) Und wählen Sie die Produkt-ID als Anmeldetyp aus.
- 2) Geben Sie im Feld Produkt-ID die Produkt-ID ein, welche über die HANWHA DDNS Website registriert wurde.

| <b>N</b> I        | senet      |  |  |  |
|-------------------|------------|--|--|--|
| Login Type        | Product ID |  |  |  |
| Product ID        | -          |  |  |  |
| User Name         | admin      |  |  |  |
| Password          |            |  |  |  |
| Remember Password |            |  |  |  |
|                   | Login      |  |  |  |

#### • Falls Sie ein anderes DDNS verwenden

- 1) wählen Sie IP/DOMÄNE als Anmeldetyp aus.
- 2) Geben Sie IP/DOMÄNE ein, die vom DDNS-Dienstanbieter bereitgestellt wird.
- 3) Geben Sie den im DVR festgelegten Client-Port ein.
- 2. Geben Sie den Benutzernamen und das Passwort für den DVR ein und klicken Sie auf die Anmelde-Taste.

Nachdem die Netzwerkeinrichtung normal abgeschlossen wurde, können Sie das Live-Video auf dem Bildschirm betrachten.

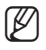

Falls der Zugriff fehlgeschlagen ist, kehren Sie zu Schritt 6.1 zurück und überprüfen Sie nochmals die Einstellung.

- Eine Aktualisierung der im DDNS-Server aufgezeichneten IP-Adresse des Routers kann 10 Minuten in Anspruch nehmen.
   Falls der Zugriff fehlgeschlagen ist, versuchen Sie es 10 Minuten später erneut.
   Der DVR meldet seine IP-Adresse alle 10 Minuten an den DDNS-Server.
- 3. Die Konfiguration ist abgeschlossen.

| <b>N</b> I        | senet       |  |  |  |  |
|-------------------|-------------|--|--|--|--|
| Login Type        | IP/DOMAIN - |  |  |  |  |
| IP/DOMAIN         |             |  |  |  |  |
| Client Port       |             |  |  |  |  |
| User Name         | admin       |  |  |  |  |
| Password          |             |  |  |  |  |
| Remember Password |             |  |  |  |  |
|                   | Login       |  |  |  |  |